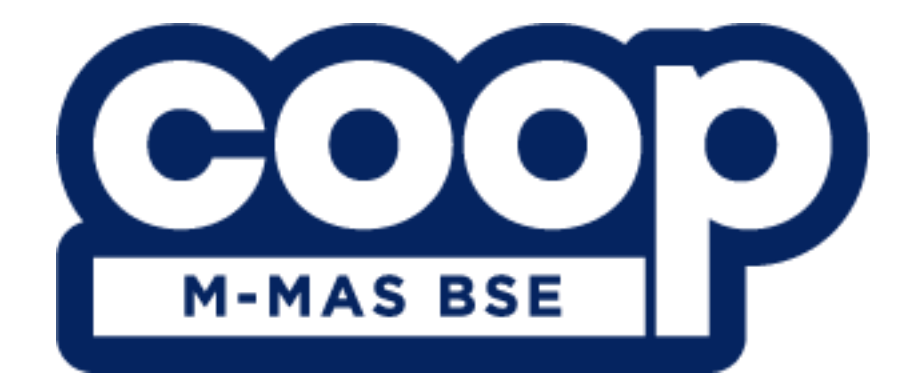

# INVEST ON THE GO WITH ALL-IN-ONE

MEMBER GUIDE V 0.3 9<sup>th</sup> AUGUST 2024

MEMBER USER GUIDE V 0.3

## **Table of Contents**

| 1.0 Register Account BSE                    | 3  |
|---------------------------------------------|----|
| 2.0 Register to Become Coop Member          | 8  |
| 2.1 Verify Account                          | 10 |
| 3.0 Home Page                               | 12 |
| 4.0 Gold Dashboard                          | 12 |
| 5.0 m-MAS BSE                               | 13 |
| 5.1 My Wallet                               | 13 |
| 5.1.1 Transfer                              | 15 |
| 5.1.2 Buy m-MAS BSE                         | 18 |
| 5.2 m-MAS BSE Sell Request                  | 20 |
| 6.0 Physical Gold                           | 21 |
| 6.1 Gold Mart                               | 21 |
| 6.1.1 Buy Physical Gold                     | 22 |
| 6.1.2 Buy Physical Gold by Using Redemption | 24 |
| 6.2 Fulfillment Management                  | 27 |
| 6.3 Physical Gold Sell Request              | 29 |

### 1.0 Register Account BSE

To start using the m-MAS BSE, you can register on the webpage or in the application. Link for the webpage: <a href="mailto:app.m-mas.my/login">app.m-mas.my/login</a>

To register new account:

1. Click "Register a Profile".

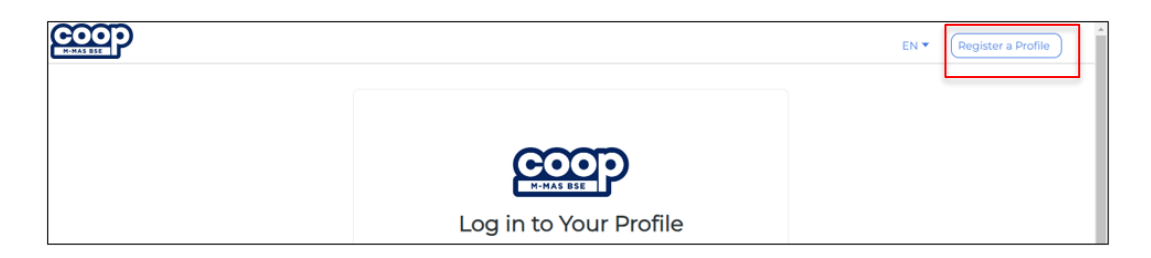

OR

| M-MAS BSE                                 |
|-------------------------------------------|
| Log in to Your Profile                    |
| Enter your NRIC/Passport/UserName *       |
| Enter Your Password *                     |
| Remember Me Forgot Password?              |
| -퓐 SIGN IN                                |
| Don't Have An Account? Register a Profile |

2. Enter the requested information, ensuring you provide an active email. Note: Enter NRIC number without dash.

| REGISTER                            |  |
|-------------------------------------|--|
| M-MAS BSE                           |  |
| Enter your NRIC/Passport/UserName * |  |
| Enter your Email Address *          |  |
| - 귀 REGISTER                        |  |
| Already have an account? Login      |  |
|                                     |  |

3. Click "**Register Account**" button.

| REGISTER                            |
|-------------------------------------|
| M-MAS BSE                           |
| Enter your NRIC/Passport/UserName * |
| Enter your Email Address *          |
| -원 REGISTER                         |
| Already have an account? Login      |

4. Set up your password.

| 1. Basic Information $\checkmark$ | REGISTER                |    |
|-----------------------------------|-------------------------|----|
| 2. Account Password X             | ~~~~                    |    |
| 3. Personal Details X             |                         |    |
|                                   | M-MAS BSE               |    |
|                                   |                         |    |
|                                   | Enter Your Password *   | ۵  |
|                                   |                         |    |
|                                   | Confirm Your Password * | ۵  |
|                                   |                         |    |
|                                   | - ⑦ CONFIRM PASSWO      | RD |
|                                   | 된 CONFIRM PASSWO        | RD |
|                                   | -J CONFIRM PASSWO       | RD |

5. Click "Confirm Password" button.

| 1. Basic Information $\checkmark$ | REGISTER                |   |
|-----------------------------------|-------------------------|---|
| 2. Account Password X             |                         |   |
| 3. Personal Details X             | M-MAS BSE               |   |
|                                   | Stra You Danama It      |   |
|                                   | Enter Your Password *   | Ŵ |
|                                   | Confirm Your Password * | ۵ |
|                                   | -퀸 CONFIRM PASSWORD     |   |
|                                   |                         |   |
|                                   |                         |   |

6. Enter the **requested information**.

| 1. Basic Information $\checkmark$ | REGISTER                       |
|-----------------------------------|--------------------------------|
| 2. Account Password $\checkmark$  |                                |
| 3. Personal Details X             | M-MAS BSE                      |
|                                   | First Name *                   |
|                                   | Last Name *                    |
|                                   | Date Of Birth (DD-MM-YYYY)     |
|                                   | ¥60 ▼ Phone Number *           |
|                                   | -ਤੁ CONFIRM                    |
|                                   | Already have an account? Login |

7. Click "**Confirm**" button.

| 1. Basic Information $\checkmark$ | REGISTER                       |
|-----------------------------------|--------------------------------|
| 2. Account Password $\checkmark$  | $\sim$                         |
| 3. Personal Details X             | M-MAS BSE                      |
|                                   | First Name *                   |
|                                   | Last Name *                    |
|                                   | Date Of Birth (DD-MM-YYYY)     |
|                                   | ■ +60 ▼ Phone Number *         |
|                                   | -ଶ CONFIRM                     |
|                                   | Already have an account? Login |

8. Click "**OK**" button in pop up message.

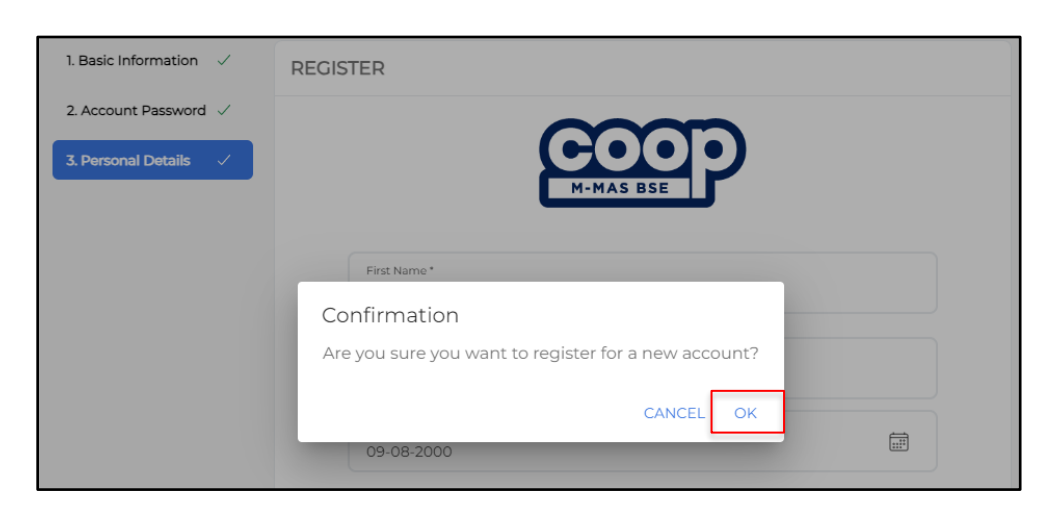

9. Enter the **verification code**.

| A                            | Account Verification                                                                                                    |
|------------------------------|----------------------------------------------------------------------------------------------------|
| Registi<br>youri<br>verifica | ration Successful! An email has been sent to<br>registered email a*****@gmail.com with a<br>tion code. Please enter the verification code<br>below to verify your account. |
| Code                         |                                                                                                    |
| AV                           | AILABLE RE-SEND CODE IN 46 SECOND                                                                                                    |
|                              | CONFIRM                                                                                                    |

10. Click "Confirm" button.

| Account Verification                                                                                                    |                      |
|----------------------------------------------------------------------------------------------------|----------------------|
| Registration Successful! An email has been ser<br>your registered email a*****@gmail.com with<br>verification code. Please enter the verification o<br>below to verify your account. | nt to<br>h a<br>code |
| Code *                                                                                                    |                      |
| AVAILABLE RE-SEND CODE IN 46 SECOND                                                                                                    |                      |
| CONFIRM                                                                                                    |                      |

## 2.0 Register to Become Coop Member

To choose your cooperative:

- 1. Log in to your account.
- 2. Click "Scan" button.

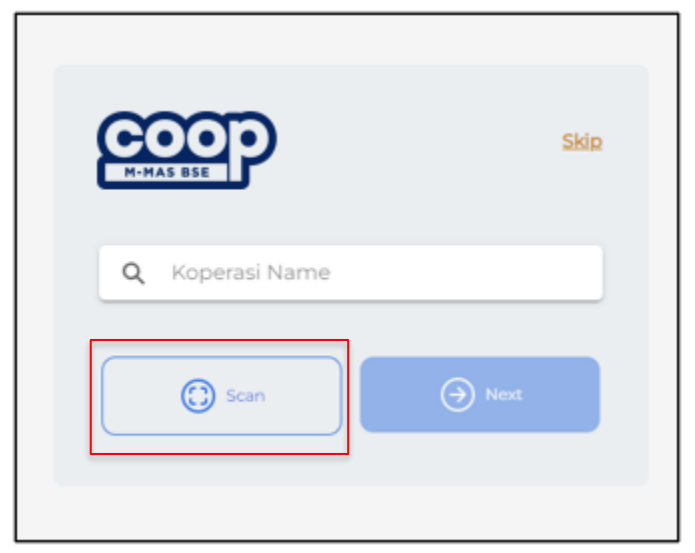

- 3. Scan or enter Koperasi ID in to the text box.
- 4. Click your koperasi that you want to enter.

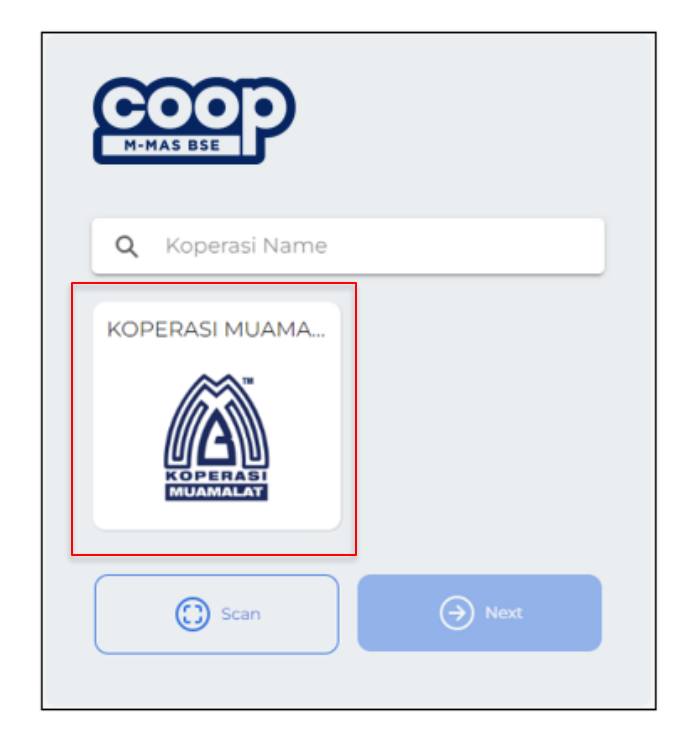

5. Click "Next" button.

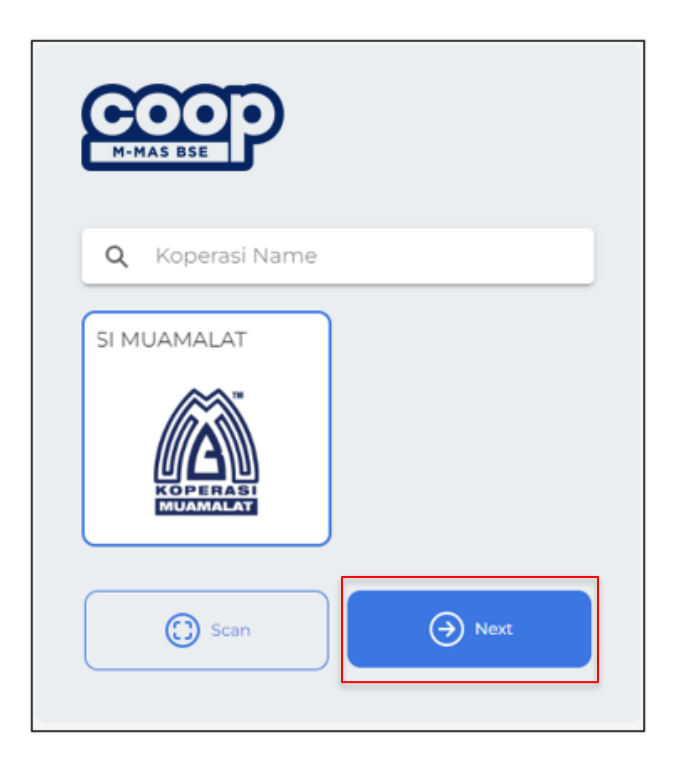

6. Click "YES" button in confirmation pop up message.

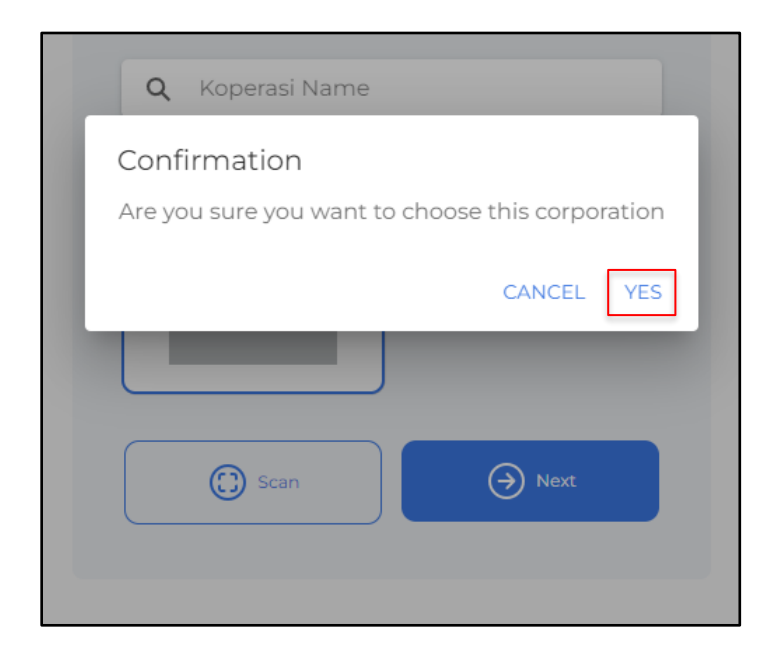

#### 2.1 Verify Account

To become coop member account:

1. Click "Verify My Account" button.

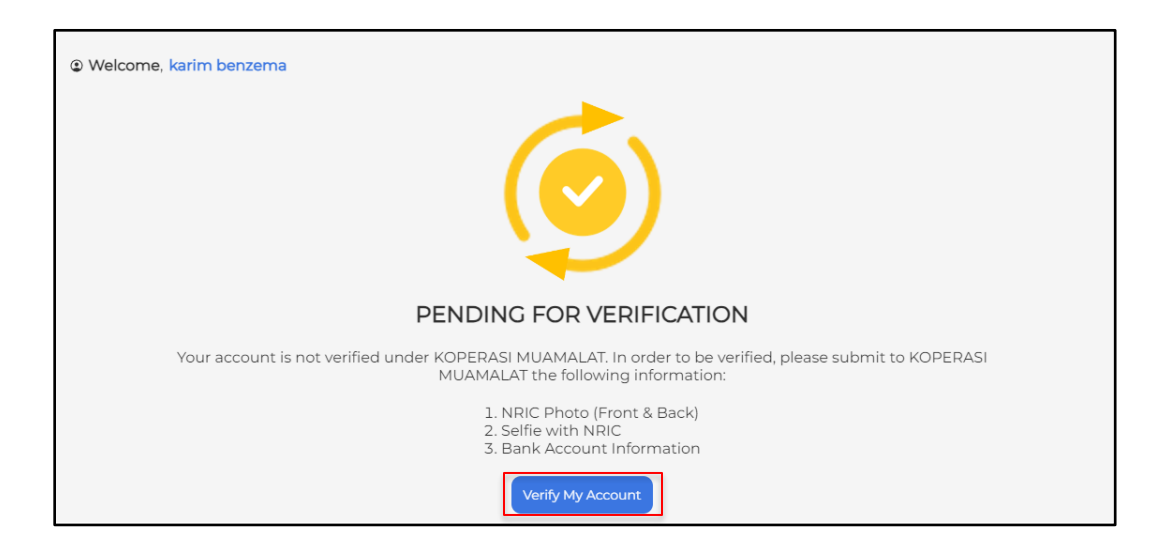

2. Enter the **requested information**.

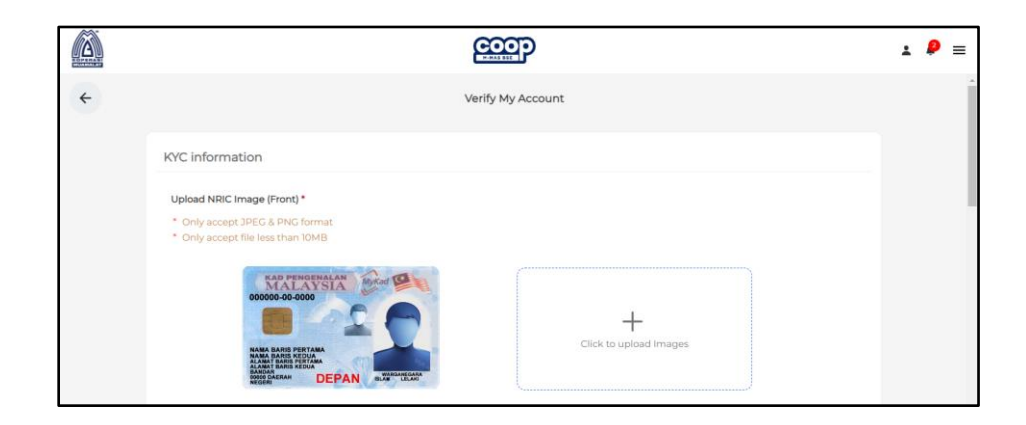

3. Tick checkbox button and then click "**Submit**" button.

|                                                                                                  | ⊥ 👂 ≡ |
|--------------------------------------------------------------------------------------------------|-------|
|                                                                                                  | •     |
| Bank information                                                                                 |       |
| Bank Name*                                                                                       |       |
| Account Number*                                                                                  |       |
| Full name in your Bank Account*                                                                  |       |
| I agree to submit these details and documents to KOPERASI MUAMALAT for the verification process. |       |
| <br>SUBMIT                                                                                       |       |

4. Click "YES" button in pop up message.

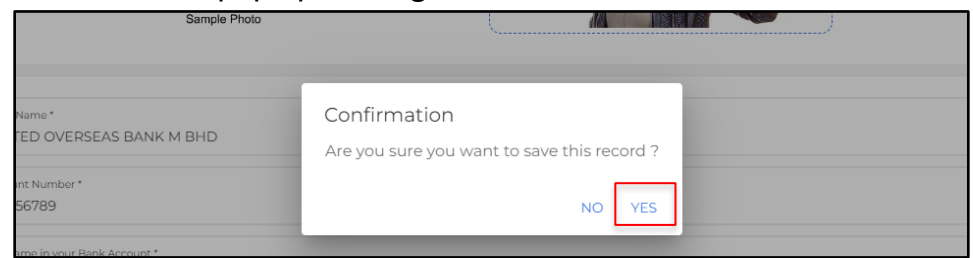

5. Wait for the cooperative to verify.

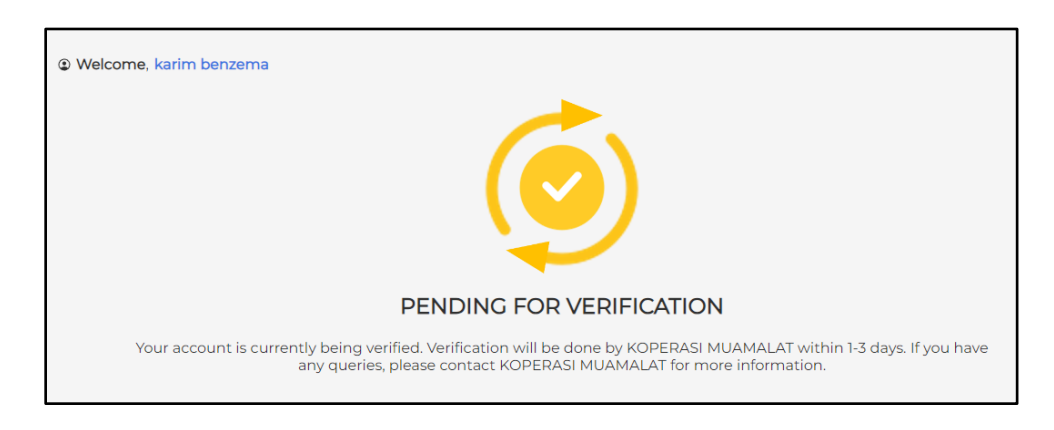

#### 3.0 Home Page

Information that has been displayed on the homepage for member:

| Name                      | Description                      |
|---------------------------|----------------------------------|
| m-MAS BSE 999.9           | Display your amount of m-MAS BSE |
| m-MAS BSE 999.9 Buy and   | To do transaction for m-MAS BSE  |
| Sell Button               |                                  |
| Quick Actions             | A shortcut button.               |
| Recent m-MAS Transactions | Display m-MAS Transactions       |

| Name            | Description                                                |
|-----------------|------------------------------------------------------------|
| Home            | Overview m-MAS BSE inventory.                              |
| Gold Dashboard  | To view graph and gold price list.                         |
| m-MAS BSE       | Transaction for m-MAS BSE only                             |
| Physical Gold   | Transaction for physical gold only                         |
| Others          | To view transaction history and to change the corporation, |
| Select Language | To change language                                         |
| Logout          | To log out from the platform.                              |

# Menu navigation:

#### 4.0 Gold Dashboard

Information that has been displayed on the gold dashboard for member:

| Name                    | Description                        |
|-------------------------|------------------------------------|
| Gold Chart              | Display a graph of m-MAS BSE 999.9 |
| Buy and Sell Price List | Display current gold price.        |

#### 5.0 m-MAS BSE

#### 5.1 My Wallet

In this page there are several functions and buttons.

1. Click "SHARE" button if you want to share your account to other users.

|          |                                      |           | P          |                                     | Ŧ | ø | ≡ |
|----------|--------------------------------------|-----------|------------|-------------------------------------|---|---|---|
| <b>~</b> |                                      | My Wa     | llet       |                                     |   |   | A |
|          |                                      | N         |            |                                     |   |   |   |
|          |                                      | m-MAS BSE | 999.9      |                                     |   |   |   |
|          | Owned<br>199.727108g                 |           |            | Current Gold Value:<br>RM 69,187.47 |   |   |   |
|          | Purchased Gold Value<br>RM 77,396.25 |           |            | Net Position  -10.61%               |   |   |   |
|          | Avg. Purchase Price                  |           |            | K SHARE                             |   |   |   |
|          |                                      | ₹ TRANS   | FER        |                                     |   |   |   |
|          |                                      | m-MAS BSE | 999.9      |                                     |   |   |   |
|          | ්<br>Home                            | 숙고<br>Buy | ¢><br>Sell | (iii)<br>Wallet                     |   |   |   |

2. Click "**TRANSFER**" button if you want to transfer your m-MAS BSE gold to another user.

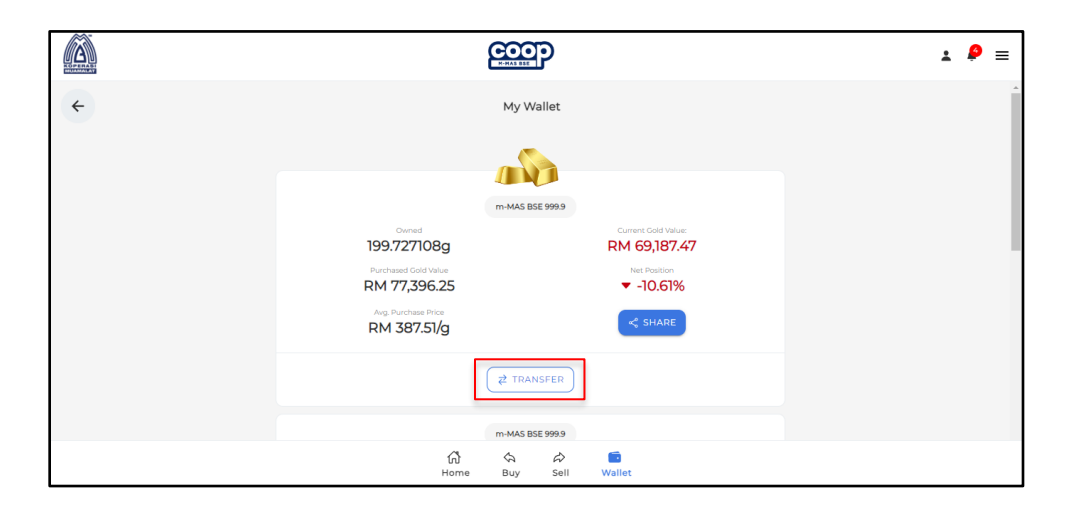

3. Click "**Buy Now**" button to buy m-MAS BSE gold. There are two steps two buys in this page.

|                                                                                                    |           | ?         |                                                                 | ± 4 | ● = |
|----------------------------------------------------------------------------------------------------|-----------|-----------|-----------------------------------------------------------------|-----|-----|
| Overed<br>199.727108g<br>Purchased Cold Value<br>RM 77,396.25<br>Arg. Purchase Trice<br>RM 387.51/g | Z TRAN    | SFER      | Current Cold Value<br>RM 69,187.47<br>Net Position<br>▼ -10.61% |     | *   |
| <sub>Виу Now</sub><br>RM 370.98/g                                                                   | m-MAS BSE | E 999.9   | Sell Now<br>RM 346.41/g<br>⇔ August 9,800 AM                    |     |     |
| ්ර<br>Home                                                                                          | چ<br>Buy  | &<br>Sell | <b>Wallet</b>                                                   |     |     |

4. Click "Sell Now" button to sell your m-MAS BSE gold.

|                                                                                                    |            | <b>?</b>    |                                                                                                    |  | ± 4 | ■ ● |
|----------------------------------------------------------------------------------------------------|------------|-------------|----------------------------------------------------------------------------------------------------|--|-----|-----|
| United<br>199.727108g<br>Pectassed cold Value<br>RM 77,396.25<br>Aug. Porchase Price<br>RM 387.51/g |            |             | Current Cost Value<br>RM 69,187.47<br>Net Position<br>$\checkmark$ -10.61%<br>SHARE                                                                                                    |  |     | *   |
|                                                                                                    | ₹ TRAN     | SFER        |                                                                                                    |  |     |     |
| Buy Now<br>RM <b>370.98/g</b>                                                                       | m-MAS BSE  | E 999.9     | Sell Now<br>RM 346.41/g<br>© August 9, 800 AM                                                                                                    |  |     |     |
| යි<br>Home                                                                                          | ର୍ଲ<br>Buy | \$∂<br>Sell | Constant and the second second |  |     |     |

#### 5.1.1 Transfer

To transfer m-MAS BSE 999.9 to other user account:

1. Enter the receiver wallet ID or NRIC.

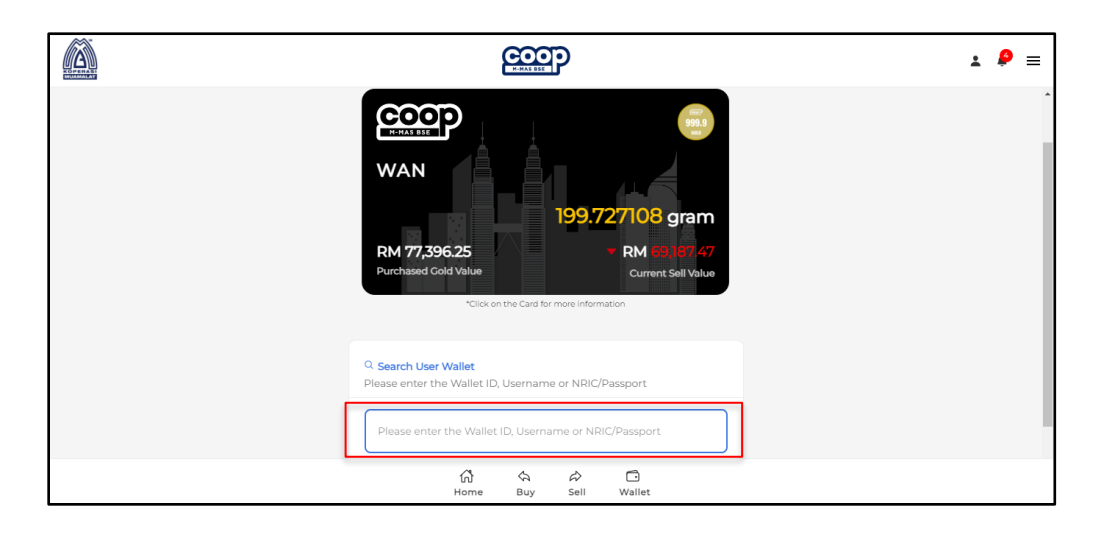

2. Click "SEARCH" button to search the account.

| COOP                                                                                                    | ± 👂 ≡ |
|----------------------------------------------------------------------------------------------------|-------|
| WAN<br>199.727108 gram<br>RM 77,396.25<br>Purchased Cold Value<br>*Clicken the Card for more information                                                            |       |
| Q. Search User Wallet         Please enter the Wallet ID, Username or NRIC/Passport         Please enter the Wallet ID, Username or NRIC/Passport         Q. SEARCH |       |
| (값 수 수 ট<br>Home Buy Sell Wallet                                                                                                    |       |

3. Enter desired gram amount.

|                                                                                                    | 1 |
|----------------------------------------------------------------------------------------------------|---|
| Available: 199.727108g                                                                                                    |   |
| g                                                                                                    |   |
| Platform fee (1%): 0.000000g                                                                                                    |   |
| Remaining 199.727108g<br>balance:                                                                                                    |   |
| Akad                                                                                                    |   |
| Dengan ini, saya <b>wan, 123456789</b> ingin<br>memindah milik emas dalam sistem M-<br>Mas Buku Simpanan Emas sebanyak<br>0.000000g kepada pemegang akaun<br>bernama <b>Naim Ismet, 031019010258</b> |   |
| Confirm and agree with Product     Disclosure.                                                                                                    |   |
| (값 슈 슈 〇<br>Home Buy Sell Wallet                                                                                                    |   |

4. Tick TNC button for the Product Disclosure.

|                                                                                                    | ± 👂 |
|----------------------------------------------------------------------------------------------------|-----|
| g 1.000000                                                                                                    |     |
| Platform fee (1%): 0.010000g<br>Remaining <b>198.717108g</b><br>balance:                                                                            |     |
| Dengan ini, sava wan. 123456789 ingin                                                                                                    |     |
| memindah milik emas dalam sistem M-<br>Mas Buku Simpanan Emas sebaryak<br>1010000g kepada pemegang akaun<br>bernama <b>Naim Ismet, 031019010258</b> |     |
| I confirm and agree with Product<br>Disclosure.                                                                                                    |     |
| \$ TRANSFER NOW 1.010000 G                                                                                                    |     |
| (슈 숙 슈 그<br>Home Buy Sell Wallet                                                                                                    |     |

5. Click "TRANSFER NOW" button.

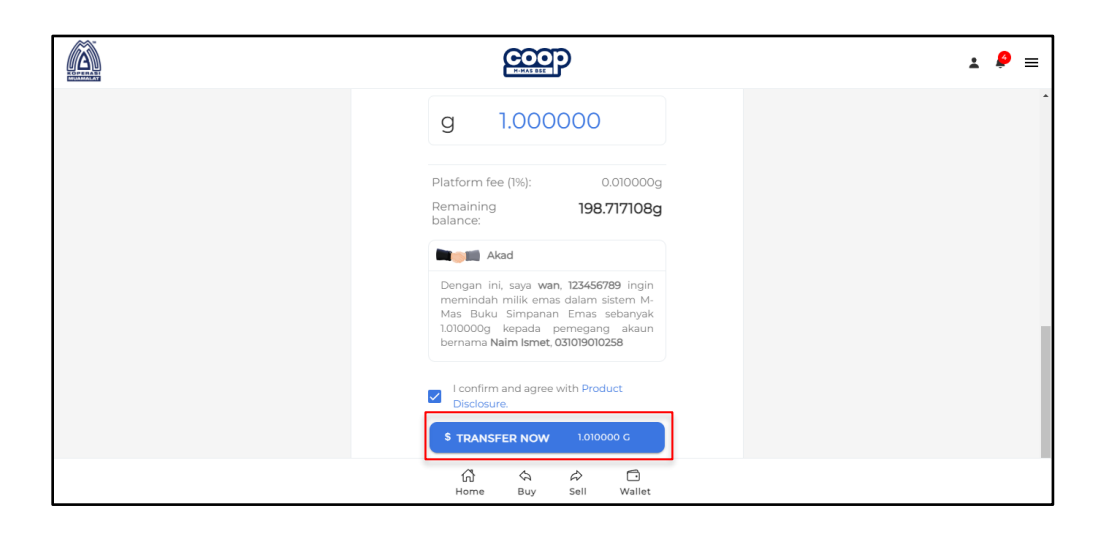

6. Click "SUBMIT" to complete.

|                 | COC<br>H-MAS BSE | P       |        |       |
|-----------------|------------------|---------|--------|-------|
|                 | Payment I        | Details |        | ×     |
| Subtotal Amount |                  |         | 1.00   | 0000g |
| Close           |                  |         | Submit |       |
|                 |                  |         |        |       |
|                 |                  |         |        |       |
|                 |                  |         |        | _     |
|                 |                  |         |        |       |
|                 | <b>A A</b>       | ~       | 6      | _     |
| н               | lome Buy         | Sell    | Wallet |       |

#### 5.1.2 Buy m-MAS BSE

To buy m-MAS BSE 999.9 there are two step you can choose to do:

1. Enter your RM amount or click the "RM" button. Then the gram will be automatically appeared. Next tick the checkbox and click "**Buy Now**" button.

| ecop                                                                   | ± 👂 = |
|------------------------------------------------------------------------|-------|
| We Sell:<br>RM 370.98/g                                                |       |
| Last Updated On 09-08-2024 08:00:04 AM                                 |       |
| Buy m-MAS BSE<br>Enter Your Preferred Amount                           |       |
| RM                                                                     |       |
| Minimum amount is RM 10 per transaction (RM 20)(RM 50)(RM 100)(RM 200) |       |
| (RM +10) (RM +20) (RM +50) (RM +50)                                    |       |
| g                                                                      |       |
| Gold Purity: 999.9                                                     |       |
| (값 속 수 ট<br>Home Buy Sell Wallet                                       |       |

ii)

| Lionana Lionana Lionan | E                                                                                                    | ± 👂 |
|----------------------------------------------------------------------------------------------------|----------------------------------------------------------------------------------------------------|-----|
|                                                                                                    | Gold Purity:         999.9           Price (per g):         RM 370.98                                                                                                    |     |
|                                                                                                    | Subtotal: RM 10.00                                                                                                    |     |
|                                                                                                    | Akad                                                                                                    |     |
|                                                                                                    | Dengan ini, KOPERASI MUAMALAT bersetuju<br>menjual emas sebanyak 0026956g dengan harga<br>RM 10.00 dan saya wan, 123456789 bersetuju<br>membeli emas dengan harga tersebut secara<br>pemilikan bersama melalui sistem m-MAS Buku<br>Simpanan Emas dan mewakilkan KOPERASI<br>MUAMALAT memegang dan menyimpan bagi pihak<br>saya. |     |
|                                                                                                    | <ul> <li>✓ I confirm and agree with Product Disclosure.</li> <li>₩ BUY NOW</li> <li>0.026956 G</li> </ul>                                                                                                    |     |
|                                                                                                    | ණ බ ⊂ි<br>Home Buy Sell Wallet                                                                                                    |     |

2. Enter the gram amount that you want to buy. Then the RM amount will be automatically appeared. Next tick the checkbox and click "**Buy Now**" button.

| i)  |                                                                                                    |              |
|-----|----------------------------------------------------------------------------------------------------|--------------|
|     |                                                                                                    | <b>⊥ /</b> ≡ |
|     | We Sell:<br>RM 370.98/g<br>Last Updated On 09-08-2024 08:00:04 AM<br>Buy m-MAS BSE<br>Enter Your Preferred Amount |              |
|     | RM                                                                                                    |              |
|     | Minimum amount & RM 10 per transaction<br>(RM 20) (RM 50) (RM 100) (RM 200)<br>(RM 10) (RM +20) (RM +30) (RM +50) |              |
|     | g                                                                                                    |              |
|     | Gold Purity: 999.9                                                                                                |              |
|     | G 🔶 🖒 🖸<br>Horne Buy Sell Wallet                                                                                  |              |
| ii) | )                                                                                                    |              |
|     |                                                                                                    | 1 👂 =        |
|     | Price (per g): RM 370.98<br>Platform Fee: RM 18.55                                                                |              |
|     | Subtotal: RM 1,873.45                                                                                             |              |

Dengan ini, KOPERASI MUAMALAT bersetuju, menjual emas sebanyak 5.000000g dengan harga RM 1,873.45 dan saya wan, 123456789 bersetuju membeli emas dengan harga tersebut secara pemilikan bersama melalul sistem m-MAS Buku Simpanan Bermas dan mewakilkan KOPERASI MUAMALAT memegang dan menyimpan bagi pihak saya

I confirm and agree with Product Disclosure

*は*> Sell 🖸 Wallet

Home Buy

Akad

#### 5.2 m-MAS BSE Sell Request

In this page you can check your sell request and can make new sell request by click "**NEW ENTRY**" button.

To sell m-MAS BSE 999.9 there are two step you can choose to do.

1. Enter your RM amount or click the "RM" button. Then the gram will be automatically appeared. Next click "**Sell Now**" button.

| ေးော                                                                                                    | 1 👂 = |
|----------------------------------------------------------------------------------------------------|-------|
| We Buy:<br>RM 346.41/g<br>Last Updated On 09-08-2024 08:00:04 AM<br>Sell m-MAS BSE<br>Enter Your Preferred Amount                                                              |       |
| Minimum amount is RM 10 per transaction           (RM 20)         (RM 50)         (RM 200)           (RM 10)         (RM 20)         (RM 450)           Available: 198.71710Bg |       |
| g                                                                                                    |       |
| (값 슈 P C<br>Home Buy Sell Wallet                                                                                                    |       |

2. Enter the gram amount that you want to sell. Then the RM amount will be automatically appeared. Next click "**Sell Now**" button.

|                                                                                                    | <b>⊥ 👂</b> ≡ |
|----------------------------------------------------------------------------------------------------|--------------|
| We By::<br>RM 346.41/g<br>Last Updated On 09-08-2024 08:00:04 AM<br><b>Self m-MAS BSE</b><br>Latter Your Preferred Amount<br><b>Minimum amount is RM 10 per transaction</b><br>(M 20) (RM 50) (RM 100) (RM 200)<br>(RM +10) (RM 20) (RM 450)<br>Available: 198.777108g | •            |
| (값 숙 🎓 🗇<br>Home Buy Sell Wallet                                                                                                    |              |

#### 6.0 Physical Gold

Physical gold

#### 6.1 Gold Mart

To buy physical gold:

1. Select categories that you want to buy. Then click it.

|          |                                                                                                    | ± 👂 ≡ |
|----------|----------------------------------------------------------------------------------------------------|-------|
| <b>←</b> | Gold Mart                                                                                                    |       |
|          | Koperasi Muamalat                                                                                                    |       |
|          | No 16 Jalan 13B,Bandar Emas, KL, 213121 E, Malaysia                                                                                                    |       |
|          | : CATEGORIES                                                                                                    |       |
|          | Image: NormerImage: NormerImage: |       |
|          |                                                                                                    |       |
|          | (값 슈 슈 그<br>Home Buy Sell Wallet                                                                                                    |       |

2. Click "DETAILS" button. Then product details will appear.

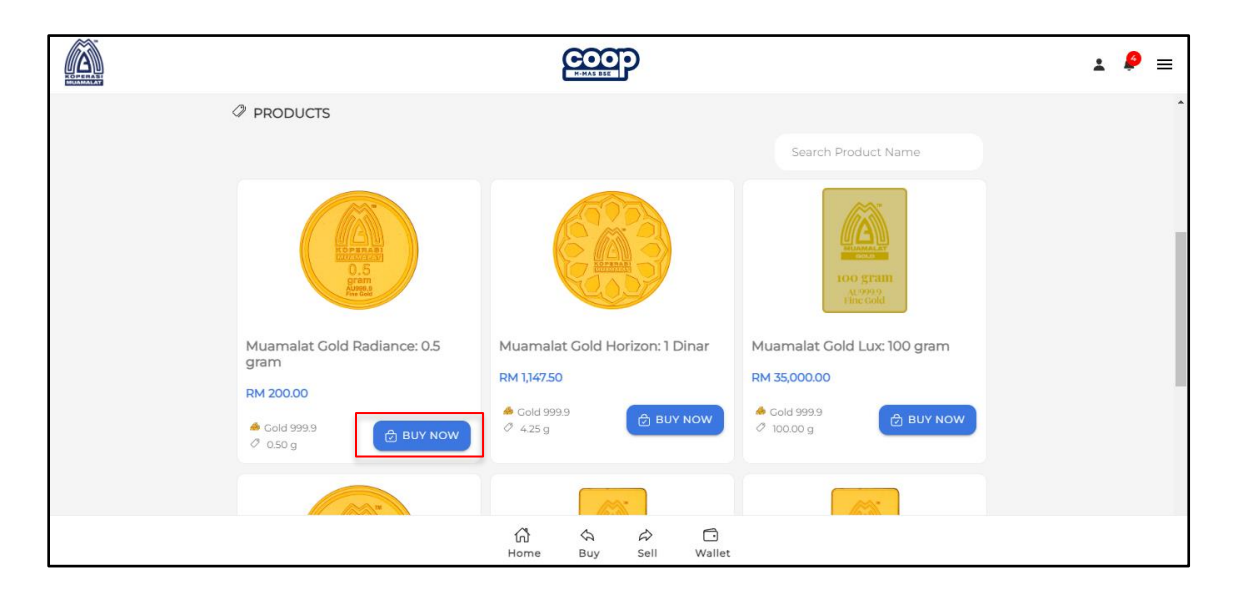

3. Click "BUY NOW" button.

|                 | ника вак                 |                    |         | <b>⊥</b> 👂 ≡ |
|-----------------|--------------------------|--------------------|---------|--------------|
|                 | DESCRIPTION              | DOCUMENTS          | REVIEWS | Î            |
|                 | Muamalat Gold Rad        | diance: 0.5 gram   |         |              |
| KOPERABI        | B KOPERASI MUAMALAT      | 🖨 0.50g Gold 999.9 |         |              |
| 0.5             | RM 200.00                |                    |         |              |
| gram<br>AU999.9 | 4 Products Available     |                    |         |              |
| Fine Gold       | Weight: 0.50g            |                    |         |              |
|                 | Purity: Gold 999.9       |                    |         |              |
|                 | Workmanship Fee: RM 25.0 | 00                 |         |              |
|                 | BUY NOW                  |                    |         |              |
|                 |                          |                    |         |              |
|                 | රි රා ර<br>Home Buy S    | iell Wallet        |         |              |

#### 6.1.1 Buy Physical Gold

To place the order, complete this form page.

1. Choose delivery method.

Note: if you choose Koperasi's Own Delivery please refer **6.2(Delivery)**. If you choose self-pick up refer **6.2(Self Pick-Up)** to view your order.

|                                                                                             |                                       |                                | COO<br>H-HAS BSE | ን                |             |                                    | * | <b>\$</b> | = |
|---------------------------------------------------------------------------------------------|---------------------------------------|--------------------------------|------------------|------------------|-------------|------------------------------------|---|-----------|---|
| C<br>C<br>C<br>C<br>C<br>C<br>C<br>C<br>C<br>C<br>C<br>C<br>C<br>C<br>C<br>C<br>C<br>C<br>C |                                       | В                              | uy Physic        | cal Gold         |             |                                    |   |           | - |
|                                                                                             | a a a a a a a a a a a a a a a a a a a | Delivery Metho<br>Self Pick-up | d                |                  | ~           | Koperasi's Own Delivery            | ] |           |   |
|                                                                                             | XOPERASI<br>INTERNAT                  | Payment Meth                   | od<br>Ible: 4    |                  |             | <ul> <li>Online Banking</li> </ul> |   |           |   |
|                                                                                             | U, 5<br>gram<br>AU999, 9<br>Fine Gold | 1                              |                  |                  |             | Price per items: RM 200.00         |   |           |   |
|                                                                                             | Muamalat Gold Radiance: 0.5           | C Redeem                       | <u></u>          |                  |             | 0                                  |   |           |   |
|                                                                                             | aram                                  | ්රී<br>Home                    | چ<br>Buy         | <i>⋧</i><br>Sell | (The wallet |                                    |   |           |   |

2. If you choose Koperasi's Own Delivery, click the Edit button to update your address if needed.

|   |                                               | H-MAS BSE                                             |                                                       |                         |            | • | ₽ ≡ |
|---|-----------------------------------------------|-------------------------------------------------------|-------------------------------------------------------|-------------------------|------------|---|-----|
| 4 |                                               | Buy Physical Go                                       | bld                                                   |                         |            |   | Â   |
|   |                                               | Delivery Method                                       |                                                       |                         |            |   |     |
|   | TH IN                                         | Self Pick-up                                          |                                                       | Koperasi's Own Delivery | ~          |   |     |
|   | COPERASI<br>CULIALAS<br>0,5<br>Gram<br>Ausono | Delivery Details<br>Full Name:<br>Address:<br>Mobile: | al amry<br>phileo 1<br>12345 Petaling<br>+60123456789 | Jaya, SELANGOR          | 🖌 Edit     | ] |     |
|   |                                               | Payment Method                                        |                                                       | 🗸 Onlir                 | ne Banking |   |     |
|   | Muamalat Gold Radiance: 0.5<br>gram           | Quantity Available, 4                                 |                                                       |                         |            |   |     |
|   |                                               | 없 🏠 🏠<br>Home Buy Sell                                | ☐<br>Wallet                                           |                         |            |   |     |

3. Tick Akad TNC and click "Place Order" button.

|                                      |                                                                                                    | ± 👂 =                                                                                                    |
|--------------------------------------|----------------------------------------------------------------------------------------------------|----------------------------------------------------------------------------------------------------|
| Weight: 0.50 g<br>Purity: Gold 999.9 |                                                                                                    | FM 68,837.59                                                                                                    |
| Workmanship Fee: RM 25.00            | Subtotal<br>Shipping Fee<br>Platform Fee                                                                                                 | RM 200.00<br>RM 0.00                                                                                                 |
|                                      | Grand Total                                                                                                    | RM 202.00                                                                                                    |
|                                      | Dengan ini, saya wan, 123456789 membuat pemb<br>harga RM 202.00 dan mewakilkan KOPERAS<br>menguruskan penghantaran emas fizikal tersebut | elian emas fizikal sejumlah <b>0.50g</b> dengan<br>SI MUAMALAT untuk memegang dan<br>dalam tempoh yang dipersetujui. |
|                                      |                                                                                                    | I confirm and agree with Product Disclosure.                                                                         |
|                                      | 없 속 추 🗂<br>Home Buy Sell Wallet                                                                                                    |                                                                                                    |

#### 6.1.2 Buy Physical Gold by Using Redemption

To place the order, complete this form page.

1. Choose delivery method.

Note: if you choose Koperasi's Own Delivery please refer **6.2(Delivery)**. If you choose self-pick up refer **6.2(Self Pick-Up)** to view your order.

|   |                                     | COOP                                                   | <b>⊥</b> 👂 ≡ |
|---|-------------------------------------|--------------------------------------------------------|--------------|
| 4 |                                     | Buy Physical Gold                                      | Â            |
|   |                                     | Delivery Method Self Pick-up                           |              |
|   |                                     | Payment Method  V Online Banking Quantity Available: 4 |              |
|   | 0.5<br>gram<br>AU999.9<br>File Gold | 1<br>Price per items: RM 200.00                        | ]            |
|   | Muamalat Gold Radiance: 0.5<br>gram | Celect m MAS BSE *                                     |              |
|   |                                     | () 슈 슈 그<br>Home Buy Sell Wallet                       | -            |

2. If you choose Koperasi's Own Delivery, click the Edit button to update your address if needed.

|   |                                     | H-MAS BSE              | P                   |                         |              | <b>⊥</b> 👂 ≡ |
|---|-------------------------------------|------------------------|---------------------|-------------------------|--------------|--------------|
| 4 |                                     | Buy Phys               | ical Gold           |                         |              | *            |
|   |                                     | Delivery Method        |                     |                         |              |              |
|   | 78                                  | Self Pick-up           |                     | Koperasi's Own Delivery | ✓            |              |
|   |                                     | Delivery Details       |                     |                         | 🖊 Edit       |              |
|   | KOPERASI<br>MUZMAUAT                | Full Name:<br>Address: | al amry<br>phileo 1 |                         |              |              |
|   | 0.5                                 |                        | 12345 Petaling      | Jaya, SELANGOR          |              |              |
|   | Gram<br>AU999.9<br>Fine Gold        | Mobile:                | +60123456789        |                         |              |              |
|   |                                     | Payment Method         |                     | ✓ Or                    | line Banking |              |
|   | Muamalat Gold Radiance: 0.5<br>gram | Quantity Available: 4  |                     |                         |              |              |
|   |                                     | 값 숙<br>Home Buy        | ⇔ ⊡<br>Sell Wallet  |                         |              |              |

3. If you want to use your **m-MAS BSE**, tick "**Redeem m-MAS COOP BSE**" then enter your amount.

Note: If you want to redeem your m-MAS COOP BSE, you only need to pay for the cost of workmanship and the shipping fee if using the delivery method.

|     |                                    | ecop                                                                          | ± 👂 ≡ |
|-----|------------------------------------|-------------------------------------------------------------------------------|-------|
| gr  | iuamaiat Gold Radiance: 0.5<br>ram | 1                                                                             | ŕ     |
| 622 | KOPERASI MUAMALAT                  | Price per items: RM 200.00                                                    |       |
| e   | ∃ 0.50g Gold 999.9                 | Redeem COOP                                                                   |       |
| RI  | M 200.00                           |                                                                               |       |
| 4 1 | Products Available                 | Select m-MAS BSE *                                                            |       |
| We  | eight: 0.50 g                      | m-MAS BSE Balance: <b>198.717108g</b><br>Estimated Value: <b>RM 68,837.59</b> |       |
| Pu  | irity: Gold 999.9                  |                                                                               |       |
| VVc | orkmanship Fee: RM 25.00           | Subtotal RM 200.00                                                            |       |
|     |                                    | Shipping Fee RM 0.00                                                          |       |
|     |                                    | Workmanship Fee RM 0.00                                                       |       |
|     |                                    | Platform Fee RM 1.00                                                          |       |
|     |                                    | Grand Total RM 201.00                                                         |       |
|     |                                    | 없 속 수 그<br>Home Buy Sell Wallet                                               |       |

4. Click "Select m-MAS BSE".

|                                      |                                 | ± 👂 ≡                                                                         |
|--------------------------------------|---------------------------------|-------------------------------------------------------------------------------|
| Muamaiat Gold Radiance: 0.5<br>gram  | 1                               | ^                                                                             |
| 🗑 KOPERASI MUAMALAT                  |                                 | Price per items: RM 200.00                                                    |
| 🗁 0.50g Gold 999.9                   |                                 |                                                                               |
| RM 200.00<br>4 Products Available    | Select m-MAS BSE *              | \$                                                                            |
| Weight: 0.50 g<br>Purity: Gold 999.9 |                                 | m-MAS BSE Balance: <b>198.717108g</b><br>Estimated Value: <b>RM 68,837.59</b> |
| Workmanship Fee: RM 25.00            | Subtotal                        | RM 200.00                                                                     |
|                                      | Shipping Fee<br>Workmanship Fee | RM 0.00                                                                       |
|                                      | Platform Fee                    | RM 1.00                                                                       |
|                                      | Grand Total                     | RM 201.00                                                                     |
|                                      | 없 수 수 ī<br>Home Buy Sell Wallet |                                                                               |

5. Select the grammage and then click "OK".

| Redeem E |            |           |  |  |  |
|----------|------------|-----------|--|--|--|
| Sele     | Select m-l | MAS BSE * |  |  |  |
|          | 0.50g      | ~         |  |  |  |
|          | Cancel     | ОК        |  |  |  |
| Subtotal |            |           |  |  |  |
| Shippir  | ng Fee     |           |  |  |  |

6. Tick Product Disclosure and click "Place Order" button.

|                           |                                                                                                    | ± 👂 ≡                                                                                                    |
|---------------------------|----------------------------------------------------------------------------------------------------|----------------------------------------------------------------------------------------------------|
| Purity: Gold 999.9        |                                                                                                    |                                                                                                    |
| Workmanship Fee: RM 25.00 | Subtotal                                                                                                    | RM 0.00                                                                                                    |
|                           | Shipping Fee                                                                                                    | RM 0.00                                                                                                    |
|                           | Workmanship Fee                                                                                                    | RM 25.00                                                                                                    |
|                           | Grand Total                                                                                                    | RM 25.00                                                                                                    |
|                           | Akad                                                                                                    |                                                                                                    |
|                           | Dengan ini, saya wan, 123456789 menukarkan emas say<br>Emas kepada wafer sebanyak 0.50 gram dengan seb<br>pembayaran kos khidmat minting dan pakej secara<br>mewakilkan KOPERASI MUAMALAT untuk memegang<br>emas fizikal tersebut dalam tempoh yang dipersetujui. | a dalam m-MAS Buku Simpanan<br>anyak 0.50 gram dan membuat<br>tunai sebanyak RM 52.00 serta<br>dan menguruskan penghantaran |
|                           | I confir                                                                                                    | m and agree with Product Disclosure.                                                                                        |
|                           | (값 슈 슈 디<br>Home Buy Sell Wallet                                                                                                    |                                                                                                    |

#### 6.2 Fulfillment Management

If you choose Koperasi's Own Delivery:

- Sidebar Menu -> Physical Gold -> Fulfillment Management -> To Ship. Note: If cooperative have shipped your order, the order will be move to "To Receive" tab.
- 2. Go to "To Receive" tab.

|         |                                                                          | <b>:</b> ₽ ≡ |
|---------|--------------------------------------------------------------------------|--------------|
| <b></b> | Purchase History                                                         | *            |
|         | TO SHIP TO RECEIVE COMPLETED                                             |              |
|         | 24/07/2024 03:24:03 PM                                                   |              |
|         | wan<br>Selamat Hari Raya 1 Gold Card<br>Weight: 1.000000g<br>Quantity: 1 |              |
|         | Self Pick-up Total Paid<br>RM 81.05                                      |              |
|         | CONFIRM RECEIVED                                                         |              |
|         | (값 속 수 C<br>Home Buy Sell Wallet                                         |              |

3. Click "Confirm Receive" button if you have received the item.

|              | COOP<br>Example                                                          | 1 👂 = |
|--------------|--------------------------------------------------------------------------|-------|
| <del>~</del> | Purchase History                                                         |       |
|              | TO SHIP TO RECEIVE COMPLETED                                             |       |
|              | 24/07/2024 03:24:03 PM                                                   |       |
|              | Wan<br>Selamat Hari Raya 1 Gold Card<br>Weight: 1.000000g<br>Quantity: 1 |       |
|              | Self Pick-up Total Paid<br>RM 81.05                                      |       |
|              |                                                                          |       |

4. Your order will be move to completed tab.

|   | COOP                                                             | 1 👂 = |
|---|------------------------------------------------------------------|-------|
| ~ | Purchase History                                                 |       |
|   | TO SHIP TO RECEIVE COMPLETED                                     | _     |
|   | 16/07/2024 06:03:00 PM                                           |       |
|   | Wan<br>Colden Triangle 8<br>Weight: 1,000.000000g<br>Ouantity: 1 |       |
|   | Self Pick-up Total Paid<br>RM 361,771.05                         |       |
|   | 16/07/2024 06:00:35 PM                                           |       |
|   | 슈 수 그<br>Home Buy Sell Wallet                                    |       |

#### If you choose Self Pick-Up:

- 1. Sidebar Menu -> Physical Gold -> Purchase History -> To Receive.
- 2. Click "Confirm Receive" button.

|              |                                                                                                   | <b>⊥</b> 👂 ≡ |
|--------------|---------------------------------------------------------------------------------------------------|--------------|
| <del>~</del> | Purchase History                                                                                  | A            |
|              | TO SHIP TO RECEIVE COMPLETED                                                                      |              |
|              | 24/07/2024 03:24:03 PM<br>Wan<br>Selamat Hari Raya 1 Gold Card<br>Weight: 1.000000g<br>Quantity 1 |              |
|              | Self Pick-up Total Paid RM 81.05 CONFIRM RECEIVED                                                 |              |
|              | (が) な み ご<br>Home Buy Sell Wallet                                                                 |              |

3. Your order will be move to completed tab.

|                 |                                                                           | 1 👂 = |
|-----------------|---------------------------------------------------------------------------|-------|
| <del>&lt;</del> | Purchase History                                                          | -     |
|                 | TO SHIP TO RECEIVE COMPLETED                                              |       |
|                 | 16/07/2024 06:03:00 PM                                                    |       |
|                 | wan fangle 8<br>Golden Triangle 8<br>Weight: 1,000.000000g<br>Quantity: 1 |       |
|                 | Self Pick-up Total Paid<br>RM 361,771.05                                  |       |
|                 | 16/07/2024 06:00:35 PM                                                    |       |
|                 | (개) 속 수 그<br>Home Buy Sell Wallet                                         |       |

#### 6.3 Physical Gold Sell Request

To sell physical gold:

1. Click "New Entry" button.

| ~ | Physical Gold Sell Request |               |                 |             |             |  |  |  |  |  |  |  |
|---|----------------------------|---------------|-----------------|-------------|-------------|--|--|--|--|--|--|--|
|   |                            | FOR PAYMENT   | ⊘ PAID          |             | © REJECTED  |  |  |  |  |  |  |  |
|   |                            |               |                 |             | SEARCH      |  |  |  |  |  |  |  |
|   |                            |               |                 |             | ⊙ NEW ENTRY |  |  |  |  |  |  |  |
|   | Seller                     | Items         | Submission Date | Total       | Actions     |  |  |  |  |  |  |  |
|   | wan (123456789)            | 1) 🚓 999.9 5g | 09/08/2024      | RM 1,725.55 | Q DETAILS   |  |  |  |  |  |  |  |
|   | wan (123456789)            | 1g 🌆 999.9    | 26/07/2024      | RM 360.25   | Q DETAILS   |  |  |  |  |  |  |  |
|   |                            |               |                 | Ō           |             |  |  |  |  |  |  |  |
|   |                            |               | Home Buy Sell   | Wallet      |             |  |  |  |  |  |  |  |

2. Enter the information needed.

|   |                                                                                              | C.          |          | P                           |  | *   | ₽ ≡ |  |  |  |  |  |  |
|---|----------------------------------------------------------------------------------------------|-------------|----------|-----------------------------|--|-----|-----|--|--|--|--|--|--|
| 4 | ← Sell Physical Gold                                                                         |             |          |                             |  |     |     |  |  |  |  |  |  |
|   | Item Information<br>Please fill the selling item details in the form below for your request. |             |          |                             |  |     |     |  |  |  |  |  |  |
|   | Item Name *                                                                                  |             |          | Serial Number *             |  | - 1 |     |  |  |  |  |  |  |
|   | Category *                                                                                   |             | •        | Submission Date(DD-MM-YYYY) |  |     |     |  |  |  |  |  |  |
|   | Weight<br>O                                                                                  | /Gram(s)    |          | Purity<br>999.9             |  |     |     |  |  |  |  |  |  |
|   | Upload Image(s)                                                                              |             |          |                             |  |     |     |  |  |  |  |  |  |
|   |                                                                                              | ن<br>Home B | цу<br>uy | ⇔ ⊡<br>Sell Wallet          |  |     |     |  |  |  |  |  |  |

3. Select date that you want to submit your gold.

|   |                                                        |      |             | СС        |    | )          |      |    |          | <b>⊥</b> 👂 ≡ |
|---|--------------------------------------------------------|------|-------------|-----------|----|------------|------|----|----------|--------------|
| ÷ |                                                        |      |             |           |    |            |      |    |          | ^            |
|   |                                                        | Augi | ust 20      | 24 🔻      |    |            | <    | >  |          |              |
|   | Item Information                                       | S    | М           | Т         | W  | Т          | F    | S  |          |              |
|   | Please fill the selling item details in the form below |      |             |           |    |            | 2    | 3  |          |              |
|   | Item Name *                                            | 4    | 5           | 6         | 7  | 8          | 9    | 10 |          |              |
|   |                                                        | 11   | 12          | 13        | 14 | 15         | 16   | 17 |          |              |
|   | Category *                                             | 18   | 19          | 20        | 21 | 22         | 23   | 24 | 1M-YYYY) |              |
|   |                                                        | 25   | 26          | 27        | 28 | 29         | 30   | 31 |          |              |
|   | Weight<br>O<br>Upload Image(s)                         |      | CEL         |           |    | c          | LEAR | ок |          |              |
|   |                                                        |      |             |           |    |            |      |    |          |              |
|   |                                                        |      |             |           |    |            |      |    |          |              |
|   |                                                        | б    | പ്പ്<br>ome | لم<br>Buy | ,  | €∂<br>Sell | Wall | et |          |              |

4. Click "SUBMIT" button.

|                        |      |     | ?    |        |       | 2 | <b>P</b> = |   |
|------------------------|------|-----|------|--------|-------|---|------------|---|
|                        |      |     |      |        |       |   |            | * |
| <u></u>                |      |     |      |        |       |   |            |   |
| Click to upload Images |      |     |      |        |       |   |            |   |
|                        |      |     |      |        |       |   |            |   |
| Remark                 |      |     |      |        |       |   |            |   |
| Remark                 |      |     |      |        |       |   |            |   |
|                        |      |     |      |        |       |   |            |   |
|                        |      |     |      |        | RESET |   |            |   |
|                        |      |     |      |        |       |   |            |   |
|                        | ជា   | Ś   | à    | Ē.     |       |   |            |   |
|                        | Home | Buy | Sell | Wallet |       |   |            |   |

- 5. The request will be move to "**Paid**" tab if cooperative have made the payment.
- 6. The request will be move to "**Rejected**" tab if cooperative have rejected the request.